#### Задания заочно – дистанционного Тура

Областного конкурса по компьютерному многоборью в онлайн - режиме (электронно-дистанционном формате) среди пенсионеров различных категорий по программе «Основы компьютерной грамотности -2022»

Задания выполняется в домашних условия и после выполнения пересылают по электронной почте по адресу: E-mail: <u>sprnovgorod@yandex.ru</u> до 17 мая 2022 года включительно (тел. 8 (8162) 98-74-04, 8(8162) 62-58-43).

### Задание 1.

#### «Оформление заявки - анкеты на конкурс»

- ≥ Скачать и сохранить файл «Заявка-анкета», расположенный на странице «Конкурс» сайта <u>http://sprno.ru/</u>
- Заполнить заявку анкету на участие в Областном конкурсе по компьютерному многоборью по программе «Основы компьютерной грамотности -2022»;
- № Поставить дату заполнения заявки анкеты и вставить свою фотографию (*пример-ные размеры* 5х5 см.) вместо подписи;
- Сохранить файл под именем: Заявка-Фамилия И.О. (например Заявка-Иванова И.И.). У Вас при сохранении должно быть расширение .doc или .docx;
- № Прислать заявку анкету до 17 мая 2022 г. по электронной почте прикрепленным файлом на указанный адрес - <u>sprnovgorod@yandex.ru</u>. В строке «Тема» написать: Заявка и ФИО.

#### Задание 2.

#### *Мобильное приложение «Телеграмм»*

Предлагаем Вам установить русскую версию мобильного приложения «Телеграмм», на которую переходят все образовательные учреждения (и некоторые другие организации) Новгородской области для обмена данными и видеосвязи между пользователями.

Для установки мобильного приложения «Телеграмм», смотрите инструкцию, расположенную ниже на странице 3.

- Познакомьтесь с информацией о мобильном приложении «Телеграмм» в Интернете, его возможностями, особенностями и основными правила работы в приложении.
- В текстовом редакторе (можно в виде презентации) оформите информацию по теме «Что такое «Телеграмм» и как им пользоваться?». Эта информация может быть оформлена как Эссе, инструкции, методических рекомендаций или в виде в повествовательно-информационных формах.

При оформлении задания можно использовать картинки, скриншоты страниц Интернета, подтверждающие ваш текст ответа.

#### Требования к оформлению:

- 1. Работа оформляется в произвольной форме (на Ваше усмотрение) как в текстовом редакторе, так и в виде презентации. Можно использовать возможности редактора.
- 2. Наличие заголовка (тема), ваше ФИО и место жительства (город (поселок, село), район).
- 3. Использование картинок (скриншоты страниц), скопированные с Интернета, которые подтверждают или помогают раскрытию темы. Учитывается расположение картинок и текста.
- 4. Оформление работы в едином стиле.
- 5. Оценивается творческий подход при ответах и оформлении работы.
- 6. Объем: не более 4 страниц в текстовом редакторе или 8 слайдов в презентации.
  - Сохраните документ под именем Задание 2-Фамилия И.О. (например Задание 2-Иванова И.И.). У Вас при сохранении должно быть расширение .doc или .docx (если работу выполнили в текстовом документе.) или .ppt или .pptx (если работа выполнена в виде презентации).
  - № Пришлите домашние задания до 17 мая 2022 г. по электронной почте прикрепленным файлом на указанный адрес: <u>sprnovgorod@yandex.ru</u>. В строке «Тема» напишите: Задание 2-Фамилия И.О.
- С 18 мая по 24 мая 2022 года Оргкомитет или член экспертной комиссии связывается с Вам, устанавливает связь через приложение «Телеграмм», высылает инструкцию по проведению Основного тура.
- № Установить на смартфоне приложения: Аптека.ru, СБЕР ЕАПТЕКА, Яндекскарта. Эти приложения нужны Вам будут для выполнения задания № 5 Основного тура «Работа на смартфоне».

Примечание: Если Вы в одном письме присылаете заявку-анкету и домашнее задание, то в строке «Тема» впишите «Конкурс» и Вашу Фамилию, например, Конкурс – Иванова И.И

# Инструкция

## для установки мобильного приложения «Телеграмм»

1. Установите Телеграмм, для этого запустите (Google) Play Market (у кого как называется).

2. Напишите в поиске Play Market - Установить Telegram на русском.

3. Далее выберите ответ (они обведены на картинках).

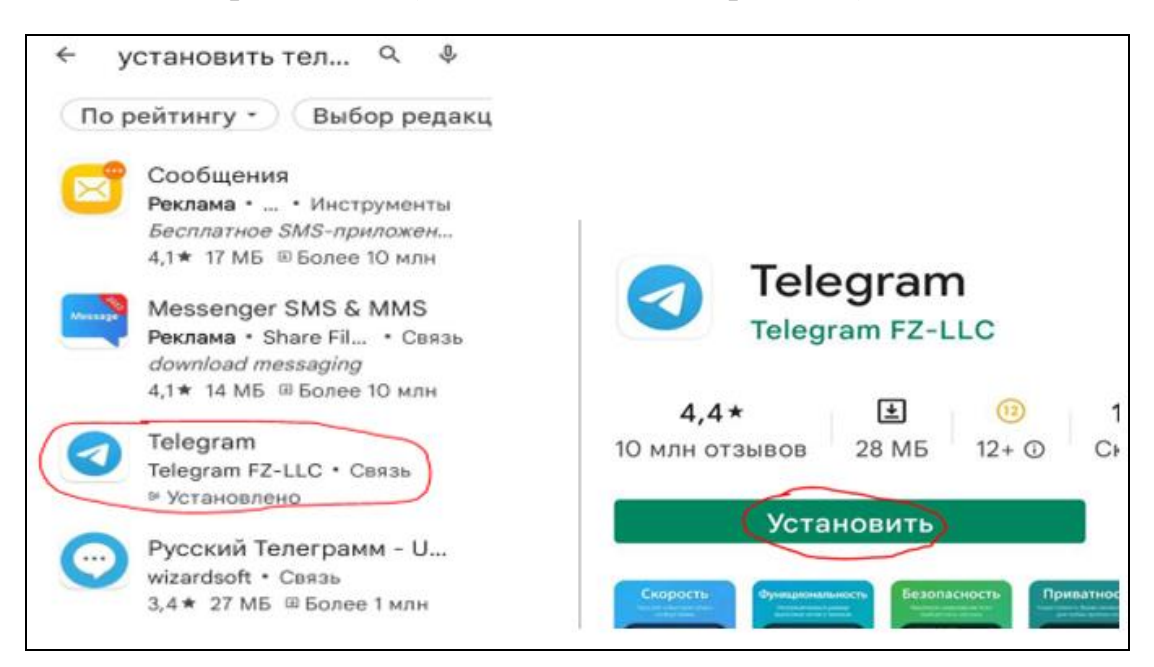

4. После нажатия на кнопку «Установить», начнётся скачивание и установка приложения.

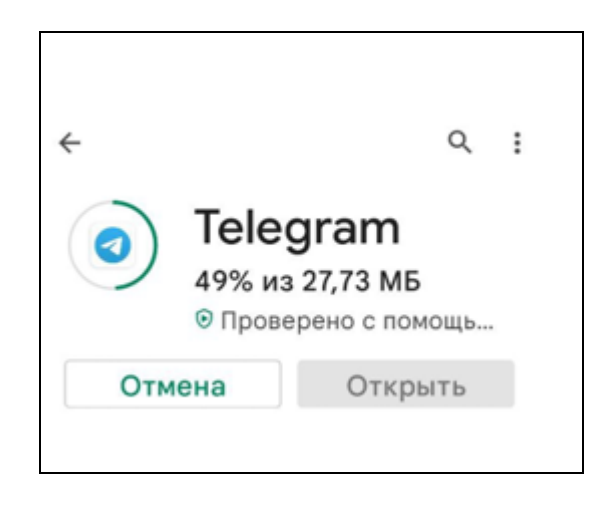

5. После установки нажмите на кнопку «Открыть»

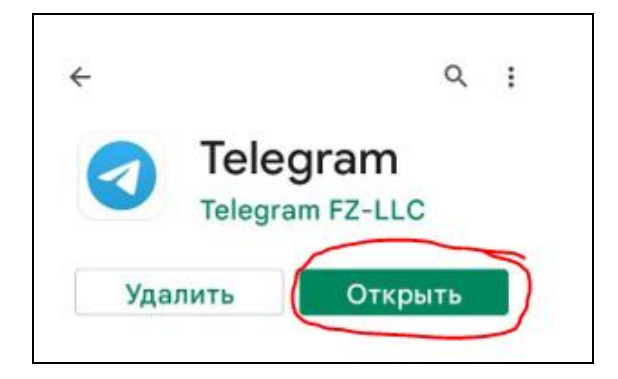

6. После открытия приложения, сначала нажмите «Продолжить на русском» и только потом Start...

| Telegram                                                     |
|--------------------------------------------------------------|
| The world's fastest messaging app.<br>It is free and secure. |
| •••••                                                        |
| 1 Продолжить на русском                                      |
| 2 Start Messaging                                            |

7. Далее введите свой номер телефона, начиная с цифры 7

| Ваш телефон                                              | Ваш телефон                                              |
|----------------------------------------------------------|----------------------------------------------------------|
| Выберите страну                                          | Russian Federation                                       |
| +                                                        | +7                                                       |
| Пожалуйста, укажите код страны и свой номер<br>телефона. | Пожалуйста, укажите код страны и свой номер<br>телефона. |

8. А дальше - соглашаетесь на все предложения **Telegram.** (картинки идут в строгом порядке).

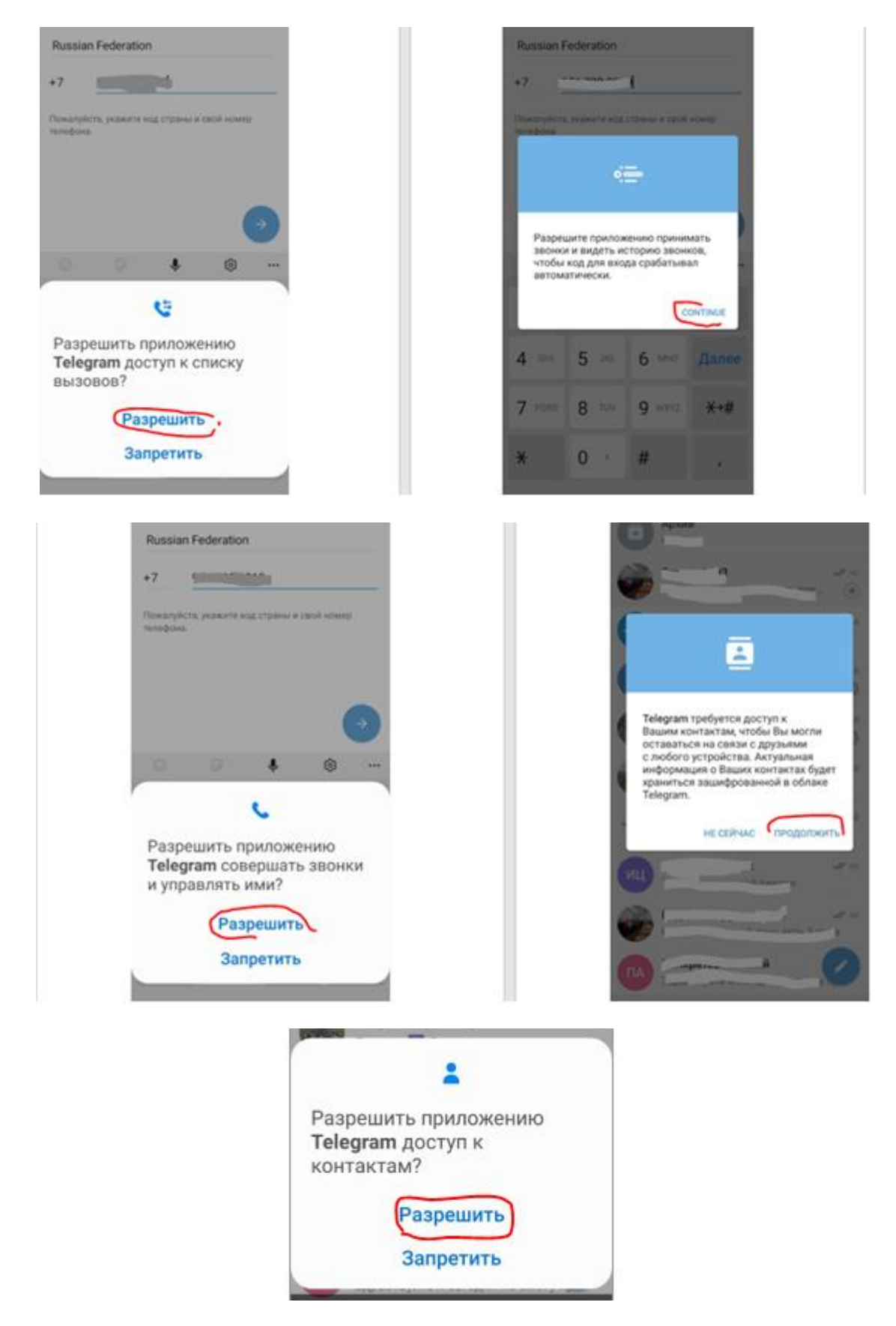

Приложение готово к работе!

9. Ознакомьтесь с возможностями данного приложения.

Если у Ваших знакомых уже установлено это приложение, то в списке контактов появятся их номера телефонов, с которыми вы теперь можете общаться.